## How To REVIEW OUTPUT From the RELATED Tab When Running Banner Processes or Reports

Banner process are 3<sup>rd</sup> letter 'P' – example PHPCALC; reports are 3<sup>rd</sup> letter 'R' – example PHRDCON. You can only display output from processes <u>YOU</u> have run.

In order to review the output, under RELATED, you have to put 'database' in the printer. If you run a 'P' process & then realize you failed to put in 'database,' <u>DO NOT</u> go back & run the process again, <u>unless it is necessary for</u> <u>processing payroll</u>.

Example of how to review output for PHRDCON:

| × Process Subr      | nission Controls GJAPCTL 9.3.24 (F | ROD)      |             |      |                   |                |
|---------------------|------------------------------------|-----------|-------------|------|-------------------|----------------|
| Process: PHRDCON    | Disposition Control Report Param   | eter Set: |             |      |                   |                |
| PRINTER CONTROL     |                                    |           |             |      |                   |                |
| Printer             | DATABASE                           |           | Submit Time |      |                   | PDF Font       |
| Special Print       |                                    |           | MIME Type   | None |                   | Delete After I |
| Lines               | 55                                 |           | PDF Font    |      | •••               | Delete After I |
| · PARAMETER VALUES  |                                    |           |             |      |                   |                |
| Number *            | Parameters                         |           |             |      | Values            |                |
| 01                  | Year                               |           |             |      | 2023              |                |
| 02                  | Payroll ID                         |           |             |      | MN                |                |
| 03                  | Pay Number                         |           |             |      | 2                 |                |
| 04                  | Report Type                        |           |             |      | D                 |                |
|                     | III 10 ✓ Per Page                  |           |             |      |                   |                |
| LENGTH: 4 TYPE:     | Character O/R: Required M/S: Singl | e         |             |      |                   |                |
| Enter Payroll Proce | ssing Year.                        |           |             |      |                   |                |
| - SUBMISSION        |                                    |           |             |      |                   |                |
|                     | Save Parameter Set as              |           |             |      | Hold / Submit 🔘 I | Hold 💿 Submit  |
| Name                | Description                        |           |             |      |                   |                |

Once you save, you'll see your .lis & .log number in the top right corner. Write down your numbers!!

| ×     | Process Submission Controls GJAPCTL 9.3.24 (PROD)                                                    |                                             | 🔒 ADD 斗 RETRIEVE          | 🚑 RELATED            | 🔆 TOOLS 🚺       | 6 |
|-------|----------------------------------------------------------------------------------------------------|---------------------------------------------|---------------------------|----------------------|-----------------|---|
|       | Process: PHRDCON ***                                                                                 | Parameter Set: ***                          | Log file: phrdcon_2420027 | log List file: phrdo | con_2420027.lis |   |
| Get S | tarted: Complete the fields above and click Go. To search by name, press TAB from an ID field, enter | your search criteria, and then press ENTER. |                           |                      |                 |   |

Go to the RELATED tab – then select Review Output (GJIREVO).

| Process Submission Controls GJAPCTL 9.3.24 (PROD)                                 |                                                                     | 📓 ADD 斗 RETRIEVE 🕂 🚣 RELATED 🛱 TOOLS   |
|-----------------------------------------------------------------------------------|---------------------------------------------------------------------|----------------------------------------|
| Process: PHRDCON ***                                                              | Parameter Set:                                                      | Q Bearch                               |
| Get Started: Complete the fields above and click Go. To search by name, press TAB | from an ID field, enter your search criteria, and then press ENTER. | Review Output [GJIREVO]                |
|                                                                                   |                                                                     | Delete Multiple Saved Output [GJIREVD  |
|                                                                                   |                                                                     | Upload File [GUAUPLP]                  |
|                                                                                   |                                                                     | Upload file [GJAJFLU]                  |
|                                                                                   |                                                                     | Review PDF/plain text output [GJAJLIS] |
|                                                                                   |                                                                     | Review Email Status [GCAMAIL]          |

Click the ellipses under File Name.

| ×   | Saved Output Review GJIREVO 9.3.19 (PROD)                                                                                                    |                      |  |  |  |
|-----|----------------------------------------------------------------------------------------------------|----------------------|--|--|--|
|     | Process: PHRDCON Disposition Control Report                                                                                                    | Number: 2420027 ++++ |  |  |  |
|     | File Name:                                                                                                    | Beginning Date:      |  |  |  |
|     |                                                                                                    | Saved                |  |  |  |
|     | Lines:                                                                                                    |                      |  |  |  |
| Get | Get Started: Complete the fields above and click Go. To search by name, press TAB from an ID field, enter your search criteria, and then press ENTER. |                      |  |  |  |
| _   |                                                                                                    |                      |  |  |  |

Select which output you want to display (.LIS files are the output (if any), .LOG files show messages about the job run, and any errors encountered).

| Available Files           |              |                       |
|---------------------------|--------------|-----------------------|
| Criteria Q,               |              |                       |
| Output File Name          | Record Count | Date Saved            |
| phrdcon_2420027.lis       | 818          | 11/30/2023 04:24:51 P |
| phrdcon_2420027.log       | 17           | 11/30/2023 04:24:51 P |
| H ◀ ①or1 ► H 10 v PerPage |              | Record 1 of 2         |
|                           | C.           | incel OK              |

The output will be displayed on the screen.

| × s       | aved Output Review GJIREVO 9.3.19 (PROD)                                                               |  |  |  |  |
|-----------|----------------------------------------------------------------------------------------------------|--|--|--|--|
| Process:  | HRDCON Disposition Control Report Number: 2420027 File Name: phrdcon_2420027.log Beginning Date Saved: |  |  |  |  |
| - SAVED O | ITPUT REVIEW                                                                                           |  |  |  |  |
| Usernan   | 1 Connected.                                                                                           |  |  |  |  |
|           |                                                                                                    |  |  |  |  |
| Startin   | FHRDCON (Release 8.9)                                                                                  |  |  |  |  |
|           |                                                                                                    |  |  |  |  |
|           |                                                                                                    |  |  |  |  |
|           |                                                                                                    |  |  |  |  |
| Please 1  | nter Parameters for the Disposition Control Report (PHRDCON)                                           |  |  |  |  |
|           |                                                                                                    |  |  |  |  |
|           |                                                                                                    |  |  |  |  |
| Paranet   | r Semience Sumhers phridon completed successfully                                                      |  |  |  |  |
| 818 lin   | s written to /u03/BANJOB/phrdcon 2420027.11s                                                           |  |  |  |  |
|           |                                                                                                    |  |  |  |  |
| Connect   | d.                                                                                                    |  |  |  |  |
| Confirm   | ng security mode R has proxy setting Y                                                                 |  |  |  |  |
| Connect   | Connection using Oracle Role Security Mode                                                             |  |  |  |  |
| Connect   | d,                                                                                                    |  |  |  |  |

Examples of how data in log files look, from the IT view – shows parameters entered for a process. You can see this same information from RELATED – REVIEW OUTPUT:

| REPORT : PHPUPDT  |                       | Pay                | Berea College<br>Period Update Process | PAGE<br>RUN DATE 02-NOV-2023<br>RUN TIME 06:06 PM |
|-------------------|-----------------------|--------------------|----------------------------------------|---------------------------------------------------|
|                   |                       | * * * REPORT       | CONTROL INFORMATION * * *              |                                                   |
| Parameter Name    | Value                 |                    | Message                                |                                                   |
| Parameter Seq No: | 2417788               |                    |                                        |                                                   |
| Payroll Year:     | 2023                  | Default            |                                        |                                                   |
| Payroll ID:       |                       | Default            |                                        |                                                   |
| Multiple Payrolls | : N                   | Default            |                                        |                                                   |
|                   |                       |                    |                                        |                                                   |
| Payroll Number    | Pay Period Start Date | Pay Period End Dat | e Record Count                         |                                                   |
| 16                | 01-OCT-2023           | 28-OCT-2023        | 1451                                   |                                                   |
| Total Records:    | 1451                  |                    |                                        |                                                   |

This log shows an error:

| EPORT : PHPCHKL               |                | Berea College<br>Lg Check/Direct Deposit Notice | RUN DATE 02-NOV-2023<br>RUN TIME 05:27 PM |
|-------------------------------|----------------|-------------------------------------------------|-------------------------------------------|
|                               | * * * REP      | ORT CONTROL INFORMATION * * *                   |                                           |
| *ERROR** Duplicate document n | o.l exists for | this series of assigned documents. Resu         | bmit with a new beginning number.         |
| Parameter Name                | Value          | Message                                         |                                           |
| Parameter Seq No              | 2417764        |                                                 |                                           |
| Payroll Year                  |                |                                                 |                                           |
| Payroll ID                    | SP             |                                                 |                                           |
| Payroll Number                | 16             |                                                 |                                           |
| Theck or Direct Deposit (C/D) |                |                                                 |                                           |
| Duplicate Document Prevention |                |                                                 |                                           |
| fanual or Automatic (M/A)     |                |                                                 |                                           |
| fanual Document Number        | 1              |                                                 |                                           |
| Beginning Range Number        |                |                                                 |                                           |
| Inding Range Number           |                |                                                 |                                           |
| Last Good Document Number     |                |                                                 |                                           |
| Sunnress SSM/STM/TTM on Chack |                |                                                 |                                           |

To save the output if needed:

- a. Click the **Tools** button in the upper right of the screen
- b. Click the Show Document (Save and Print File) option
- c. Click the Yes button on the message box in the upper right [You have selected to Show file xxx in a browser. Do you wish to continue?]
- d. The results will be displayed in a browser window
- e. Right-click in this window
- f. Click the Save As optiong. Choose a location for the file by navigating to the desired folder, then click on it
- h. Type a name to save the file as in the File name: prompt, if desired, or leave the default name
- i. Click the Text Document (\*.txt) option, or however you want to save it.
- j. Click the **Save** button
- k. The file you named is now saved as a the document type, in the location you chose.